## Virtual Corporate Track Meet Sign Up

Texas Instruments

The virtual corporate track meet will be tracked via https://athletic.net

You need to sign up as an athlete and join the Texas Instruments team as the first step.

There are two paths – online (web browser) or phone app:

## **Online Web Browser Instructions**

- 1. Go to <u>https://athletic.net</u>
- 2. Click on "Create Free Account"

| in the for |                          |                      |                        | Q Search           | ⑦ Get Help | →) Log Ir |
|------------|--------------------------|----------------------|------------------------|--------------------|------------|-----------|
|            | A A                      | thletics Trans       | forms Lives            |                    |            |           |
| so         | we provide results, team | n, and event managem | ent tools to help coac | hes and athletes t | hrive.     |           |
|            | Track & Field            | Cross Country        | Top Rankings           | Events             |            |           |
|            |                          |                      |                        |                    |            |           |

Fill out the form (all boxes) and create a password. DON'T Click NEXT yet. First click the "Do you have a team code?" line and enter the code for the Texas Instruments team: 9WVPZHWUM

|     | First Name                 | Last Name           |  |  |  |  |
|-----|----------------------------|---------------------|--|--|--|--|
|     | ±                          |                     |  |  |  |  |
|     | Email Address              |                     |  |  |  |  |
|     | Confirm Email Address      |                     |  |  |  |  |
| etc | Password                   | 8 character minimum |  |  |  |  |
|     |                            | Ð                   |  |  |  |  |
|     | Confirm Password           |                     |  |  |  |  |
|     |                            | ٩                   |  |  |  |  |
| I.  | Country                    | State               |  |  |  |  |
| ~   | United States -            | •                   |  |  |  |  |
| o   | Birthdate mm/dd/yyyy       | Gender              |  |  |  |  |
|     | mm/dd/yyyy                 | •                   |  |  |  |  |
| K   | Do you have a team code?   | >                   |  |  |  |  |
|     | Already have an account? L | og In Next Step >   |  |  |  |  |

## **ActiveAPP Instructions**

- 1. Download the APP from here <a href="https://www.athletic.net/getapp">https://www.athletic.net/getapp</a>
- Install it and open the app. Click the "HAVE A CODE?" line and input the Texas Instruments team code: 9WVPZHWUM
- 3. After you enter the code you'll get the screen on the right. Select "Athlete with Texas Instruments" and for Grade select "Age 19+"; Make sure "Outdoor Track & Field is checked and click DONE at the top.

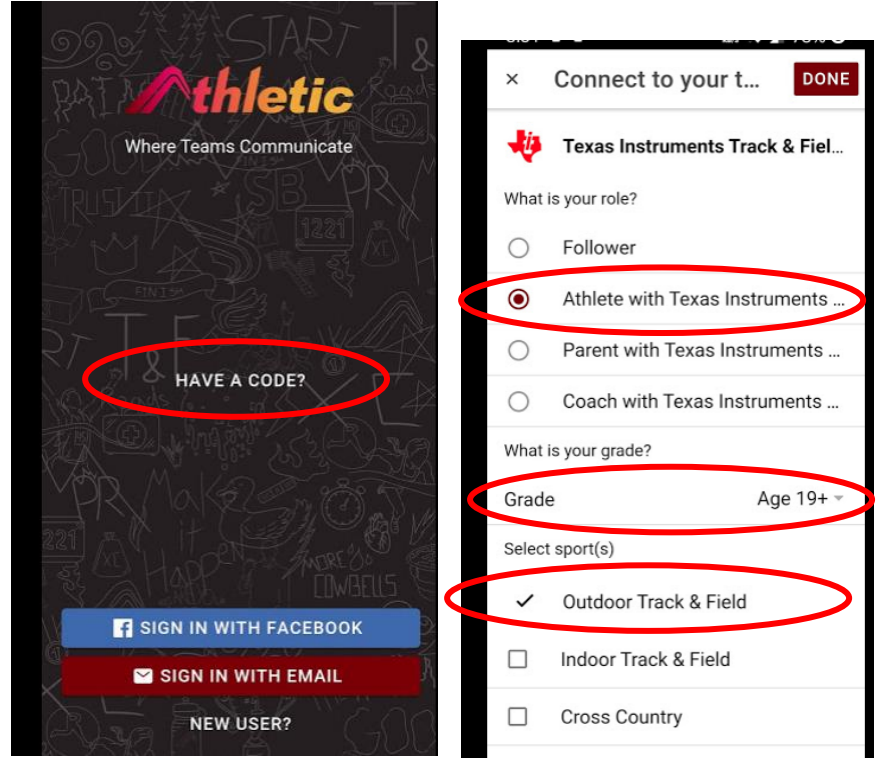